更新日:2014/10/17 ディサークル株式会社

## クライアント Java 環境更新に関する留意事項

**2014**年 10月 14日にリリースされた Java 7 Update 71 並びに Java 8 がリリースされたことによる Java 環境の更新に関する留意事項について、下記にまとめます。

記

## 1. 「Java Update が必要」の警告が表示された場合の対処方法について

POWER EGG 利用時(例えば POWER EGG にログイン後)に、下記のような「Java Update が 必要」のメッセージが表示される場合があります。

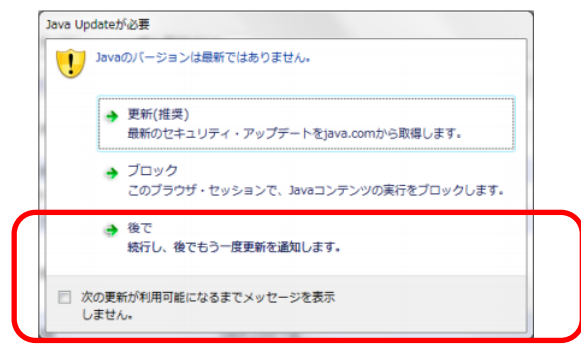

上記のメッセージが表示された場合は、"次の更新が利用可能になるまでメッセージを表示しません" にチェックを入れ、<u>"後で"</u>を選択してください。

※ "ブロック"を選択すると、正常に動作しなくなります。

<u>注意!!</u>

"更新(推奨)"を選択すると、java.comの「Java 8 Update 25 のダウンロードページ」にジャンプ してしまいます。Java 8 Update 25 の動作確認が終了するまでは、"更新(推奨)"を選択しないよう にしてください。万が一、「Java 8 Update 25 のダウンロードページ」にジャンプした場合、インス トールしないようにしてください。

- 2. 「Java 7 Update 71」へのアップグレード方法について
  - (ア) Java Update のツールチップ・バルーンが表示されている場合

新しい Java 更新を利用可能な場合、Windows のツールバー(右下)に以下のようにツールチ ップ・バルーンが表示されます。

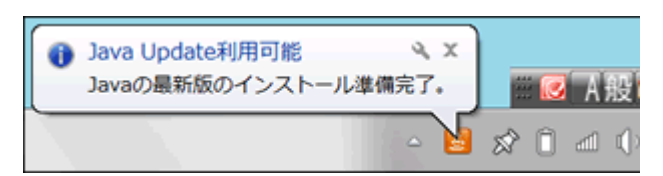

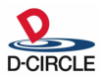

上記のツールチップ・バルーンが表示されている場合、ツールチップ・バルーンをクリックしてください。次のような画面が表示されます。"インストール"を実行すると、Java 7 Update 71 にアップグレードされます。

| Java Update - 更新を利用可能 |                                                                                                    |  |
|-----------------------|----------------------------------------------------------------------------------------------------|--|
| Sill Java             | Java Update利用可能<br>Java 7 Update 71をインストールする準備ができました。<br>Java 7 Update 71をインストールすると、最新のJava 6が<br>システムからアンインストールされます。「インストール」ボタ<br>ンをクリックしてJavaをアップデートします。後でUavaのアッ<br>プデートを行う場合は、「後で」ボタンをクリックしてくださ<br>()? |  |
| ORACLE.               | <ol> <li>詳細情報…</li> <li>(1) (後で)</li> </ol>                                                                                                    |  |

## (イ) Java Update のツールチップ・バルーンが表示されていない場合

上記のようなツールチップ・バルーンが表示されていない場合、OS のコントロールパネルから Java コントロールパネルを起動し、「更新」タブを選択します。"今すぐ更新"ボタンをクリッ クします。

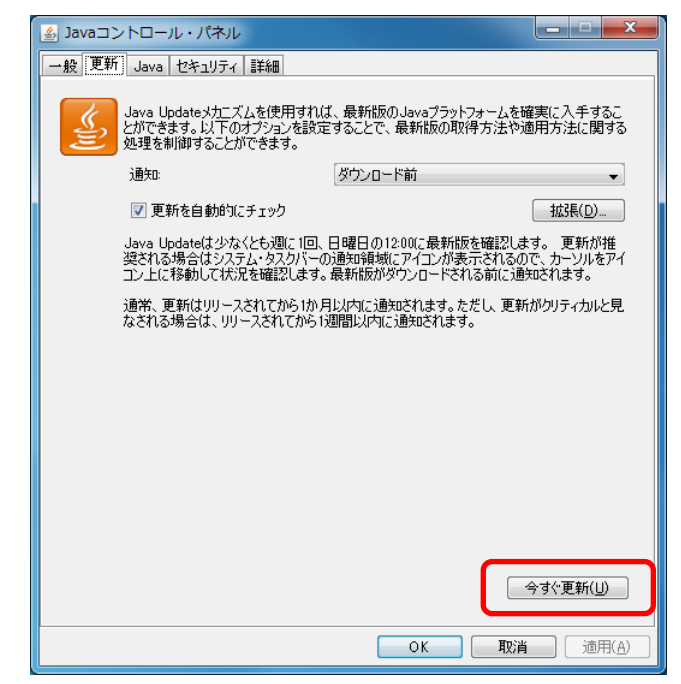

"インストール"を実行すると、Java 7 Update 71 にアップグレードされます。

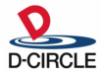

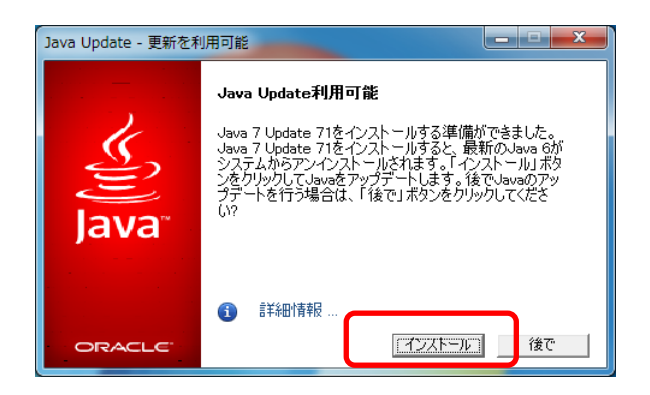

## 3. 「Java 7 Update 71」のインストール方法について

Java 7 がインストールされていない環境に新規にインストールする場合は、下記の方法でインストールを行ってください。

Java ホームページの Java7 に関する情報(<u>http://java.com/ja/download/faq/java 7.xml</u>)を起動し ます。

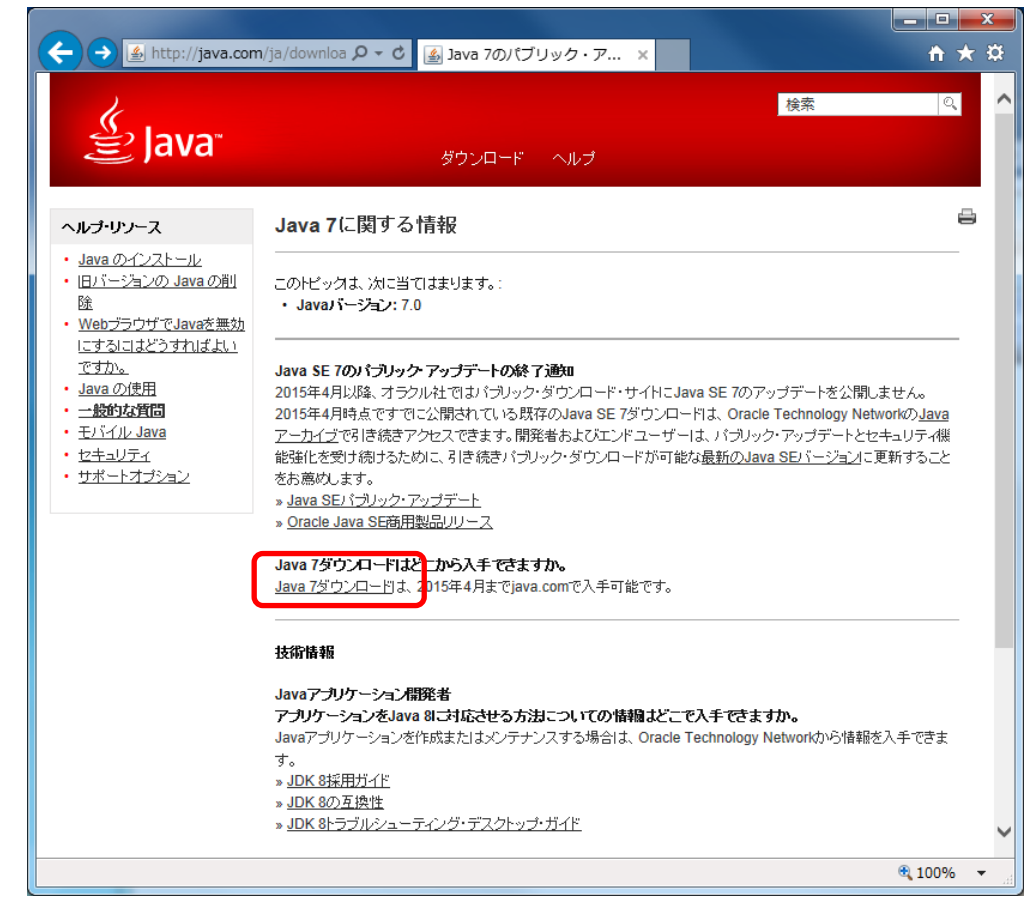

このページより、「Java7ダウンロード」のリンクをクリックします。

URL : <u>http://java.com/ja/download/manual\_java7.jsp</u>

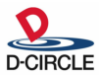

|                                                          |                                                                                     |                                                                   | 3 |
|----------------------------------------------------------|-------------------------------------------------------------------------------------|-------------------------------------------------------------------|---|
| (←) → ▲ http://java.com                                  | /ja/downloa ♀ ♥ 🏽 遙 全オペレーティング・シ… 🗙                                                  | <b>↑</b> ★                                                        | ¢ |
| 2                                                        |                                                                                     | 検索                                                                | ^ |
| ≝ <sup>∞</sup> lava <sup>™</sup>                         |                                                                                     |                                                                   |   |
| <u> </u>                                                 | 9770-r ~k7                                                                          |                                                                   |   |
| 使用可能なオペレーティング・シ                                          | 無料 <b>Java</b> のダウンロード                                                              |                                                                   |   |
| XT La                                                    | 推奨 Version 7 Update 71                                                              |                                                                   |   |
| <ul> <li><u>Mac</u></li> </ul>                           |                                                                                     |                                                                   |   |
| <ul> <li><u>Linux</u></li> <li><u>Solaris</u></li> </ul> | Java SE 7のパブリック アップデートの終了通知 2015年4月                                                 | 1以降、オラクル社ではパブリック・ダウン                                              |   |
| ヘルプ・リントス                                                 | ロード・サイトにJava SE 7のアッファートを公開しません。201<br>のJava SE 7ダウンロードは、Oracle Technology Networkの | 15年4月時点ですでに公開されている既存<br>) <u>Javaアーカイブ</u> で引き続きアクセスできま           |   |
| » Javaのトラブルシューティン                                        | す。» <u>Java 70)FAQ</u>                                                              |                                                                   |   |
| グ<br>Nava 8                                              |                                                                                     | マタ ひょうち ひょうち ちょう ひょうしょう マン・ション・ション・ション・ション・ション・ション・ション・ション・ション・ショ |   |
| » <u>unu u</u>                                           | Javaをジリンロードすることに、エンド・ユーリー・ライセンス表示の                                                  | J条件で読み、単語したものと見るされま 9                                             |   |
| JDK<br>、IDKをお探しですか。                                      | 🦄 Windows 🚯 どれた深起されけけいでけい                                                           |                                                                   |   |
| » <u>3DR2037#0 C 9 19 %</u>                              |                                                                                     |                                                                   |   |
|                                                          | O         Windows オンライン (32ビット)<br>ファイルサイズ: 915 KB         手                        | <u>手順</u><br>Java茨インストールルた                                        |   |
|                                                          | ♥ Windows オフライン (32ビット)<br>フー (いめ (ゴーのついの) 手                                        |                                                                   |   |
|                                                          | - ファイルリイス: 28.0 MB<br>Windows オフライン (64ビット)                                         | <u>Java/JIEU、インストールと</u><br><u>れたことを確認します</u> 。                   |   |
|                                                          | ●<br>ファイルサイズ: 29.5 MB 主                                                             |                                                                   |   |
|                                                          | このページを32ビット版のブラウザで閲覧している可能性が検知さ<br>切り替えて使用している場合、両方のブラウザでJava Plug-inを使用            | <mark>きれました。</mark> 32ビットと64ビットのブラウザを<br>用できるように、 32ビットと64ビットの両方の |   |
|                                                          | Javaをインストールする必要があります。» Windows版64ビットJa                                              | ivalに関するFAQ                                                       |   |
|                                                          |                                                                                     |                                                                   |   |
|                                                          |                                                                                     | a 1000/                                                           | - |
|                                                          |                                                                                     | vi 100% ♥                                                         |   |

上記のページより、32ビットのインストーラでインストールしてください。

※ インストール・アップグレード時のユーザー・アカウント制御ダイアログについて Windows 設定によっては、以下のダイアログが表示される場合があります。このダイアログが 表示された場合は、「はい」を選択してください。「いいえ」を選択すると、インストールが中止 されます。

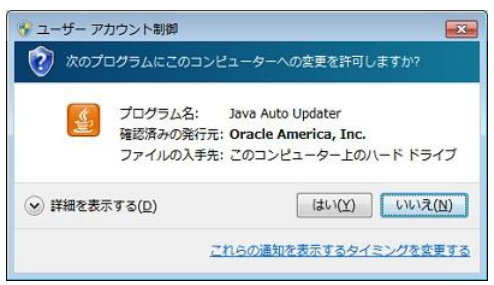

以上

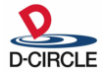